# LEGO Boost Programming

Understanding how to control movement.

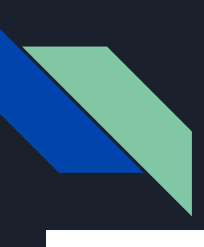

### Creating Your Own Programs

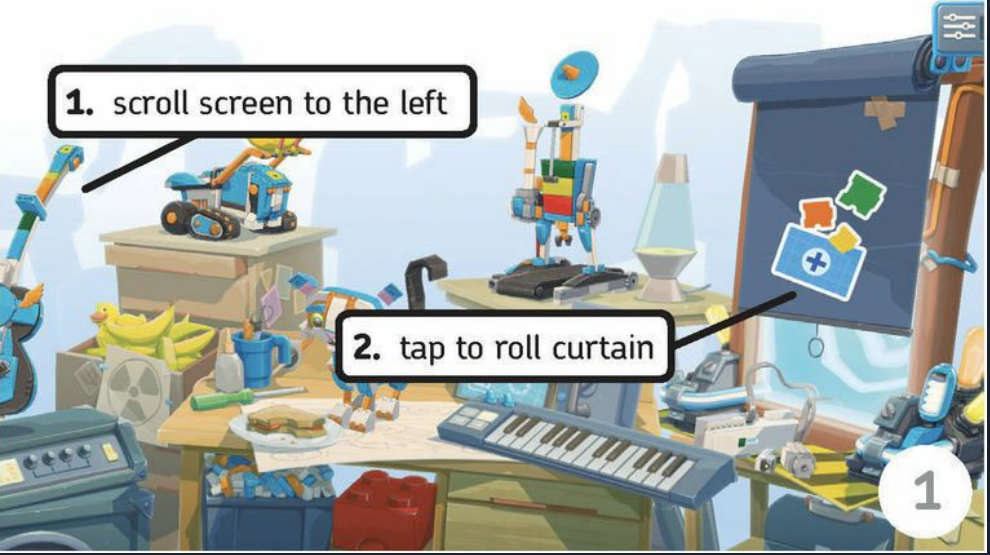

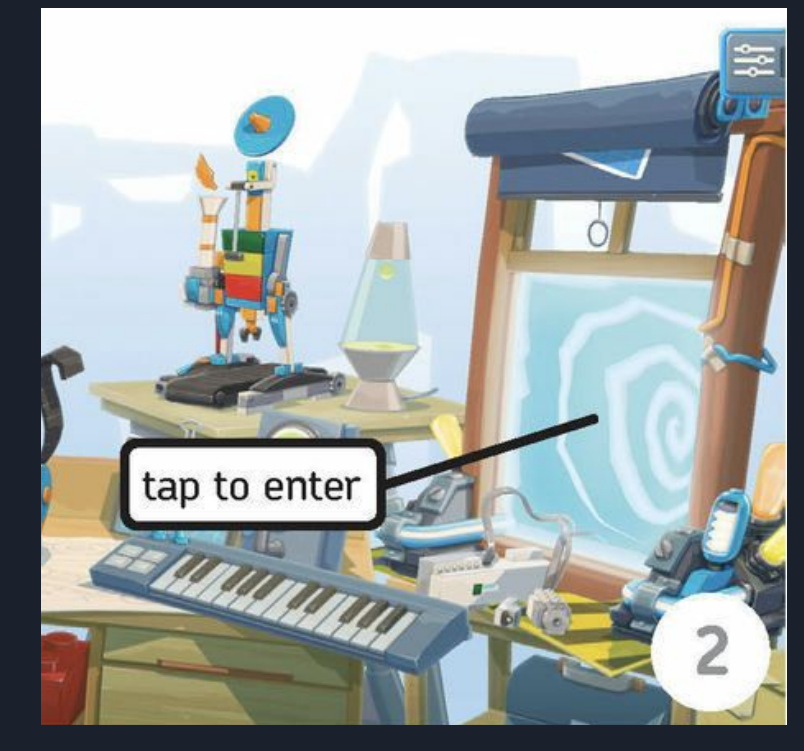

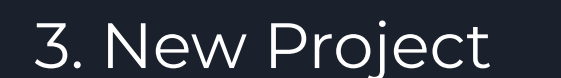

tap to create new project

Jay

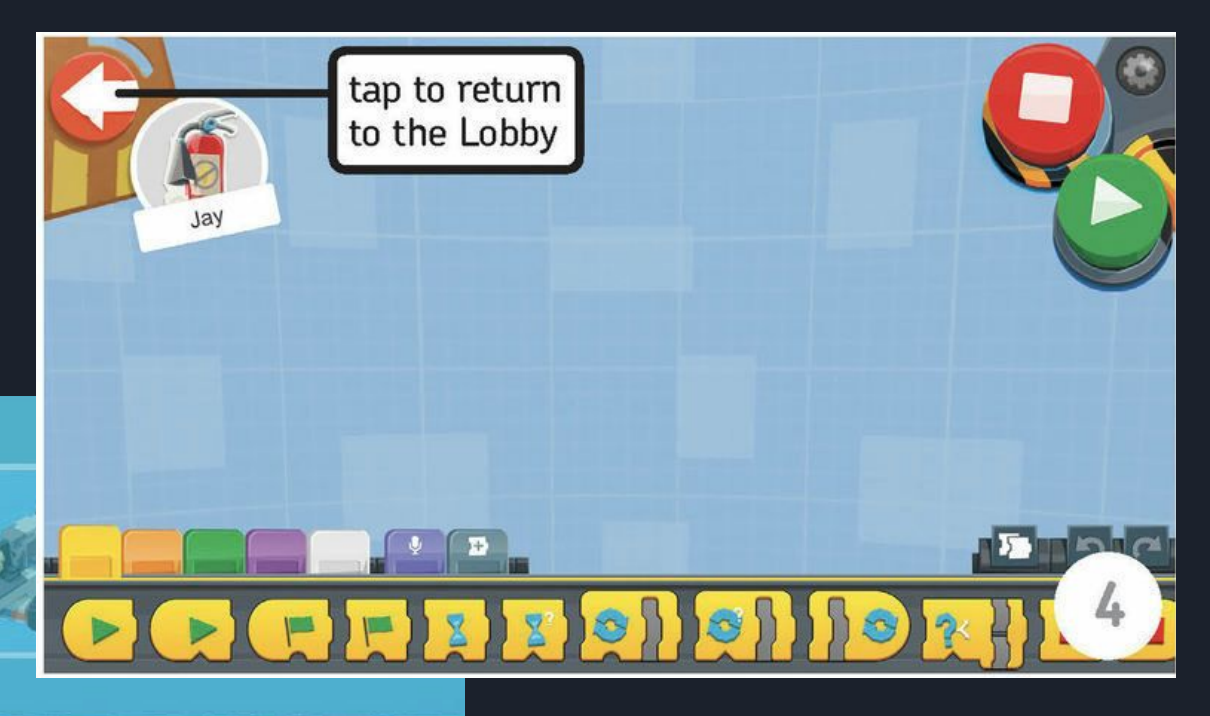

4. Customizing Settings and Names

d - duplicate project

t - delete project

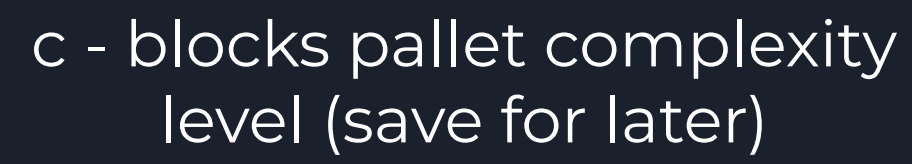

n - change name (11 char. max)

Jay

tap to edit the project properties

5

p - change the project picture

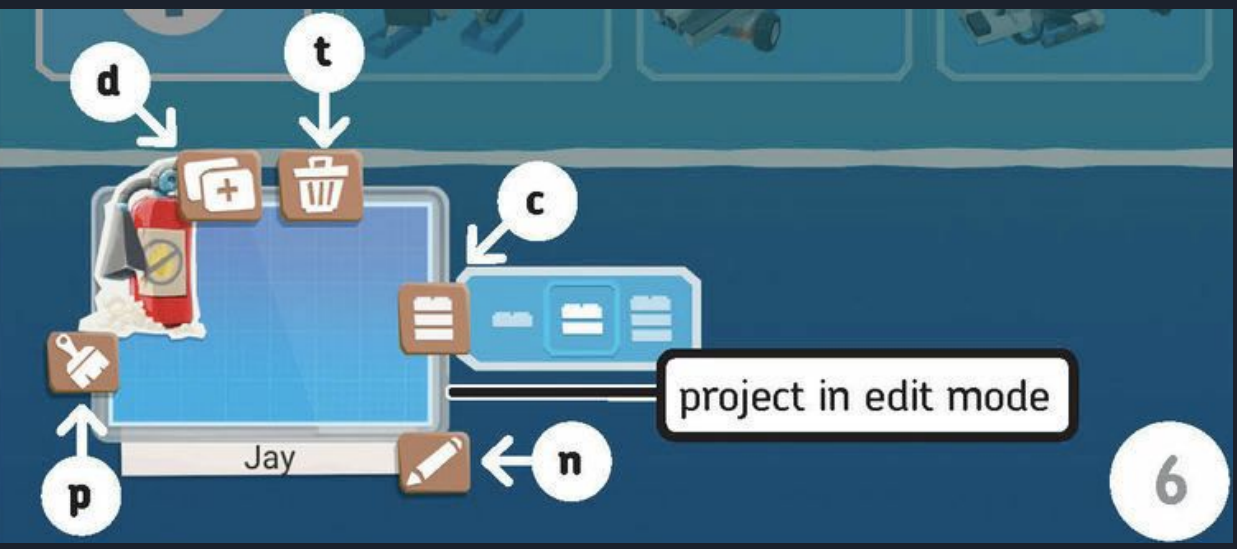

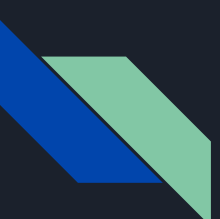

# Change the title and photo of your program to match the one below.

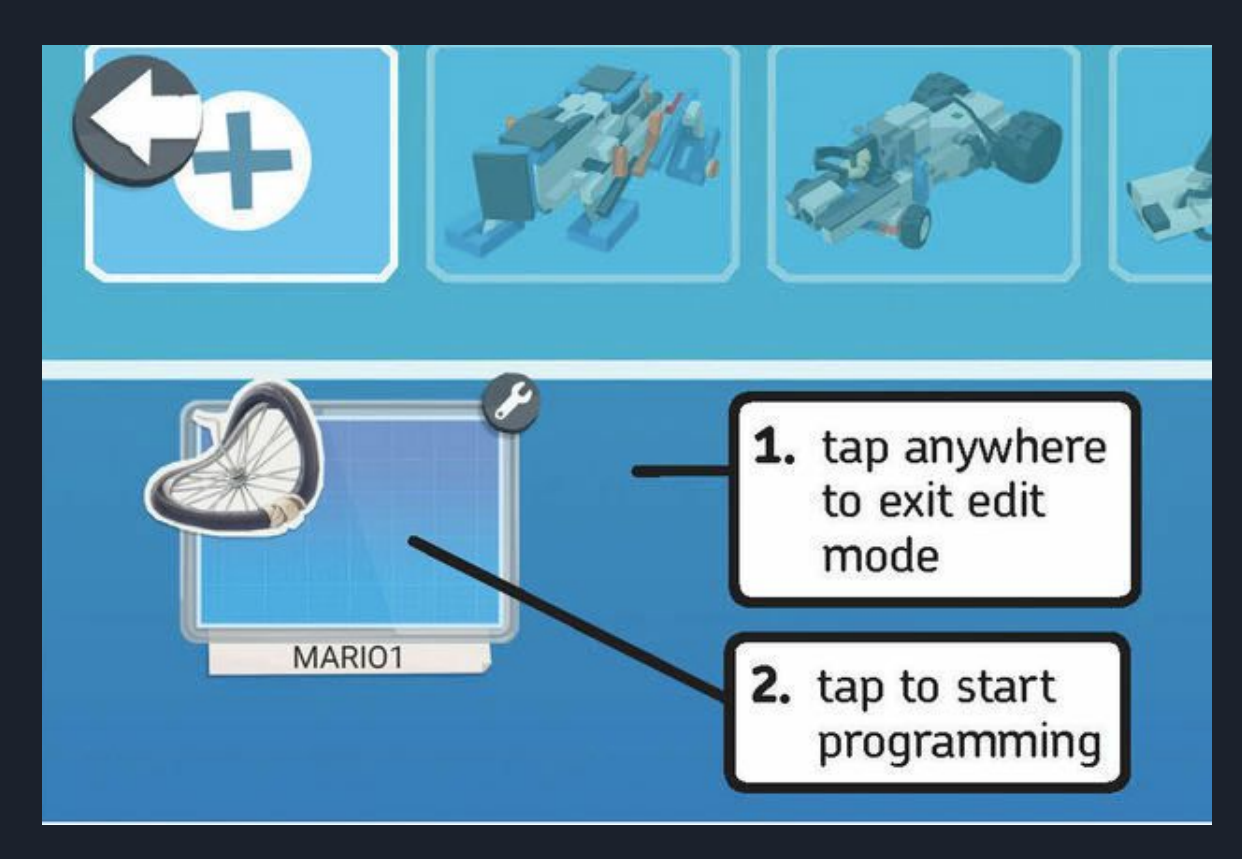

# So many buttons, but you already know most of them.

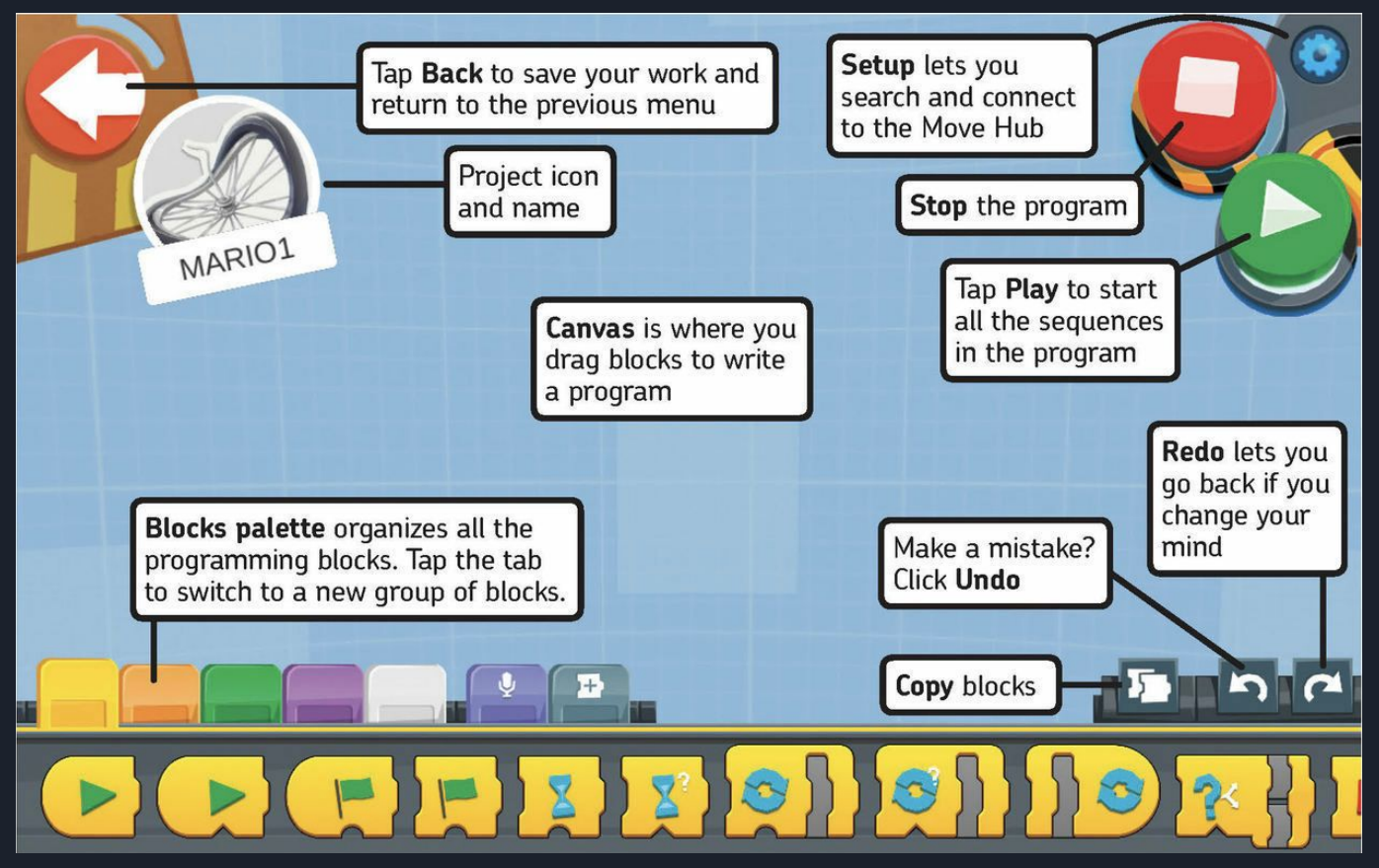

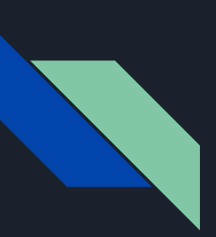

#### Blocks Palette Tabs Use the color of your programming blocks to help you find the correct tab.

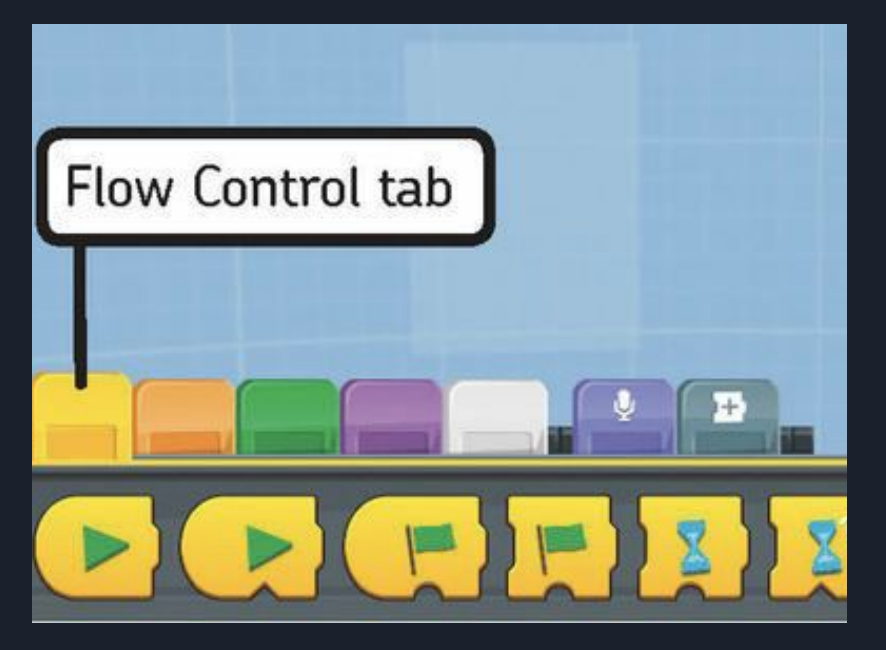

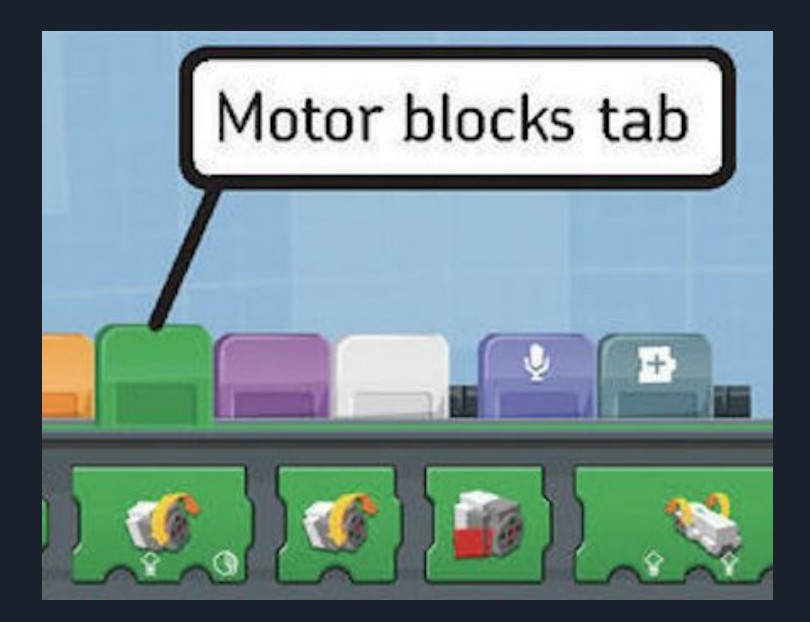

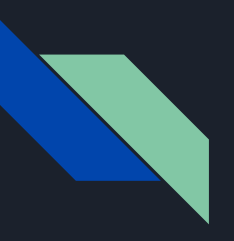

- The default speed is set to 50.
- Slow your robot down by changing it to 20. See how it changes the speed.
- When you start your program, MARIO should travel straight ahead at a speed of 20 for 1 second.

#### Drivebase Move Steering for Time

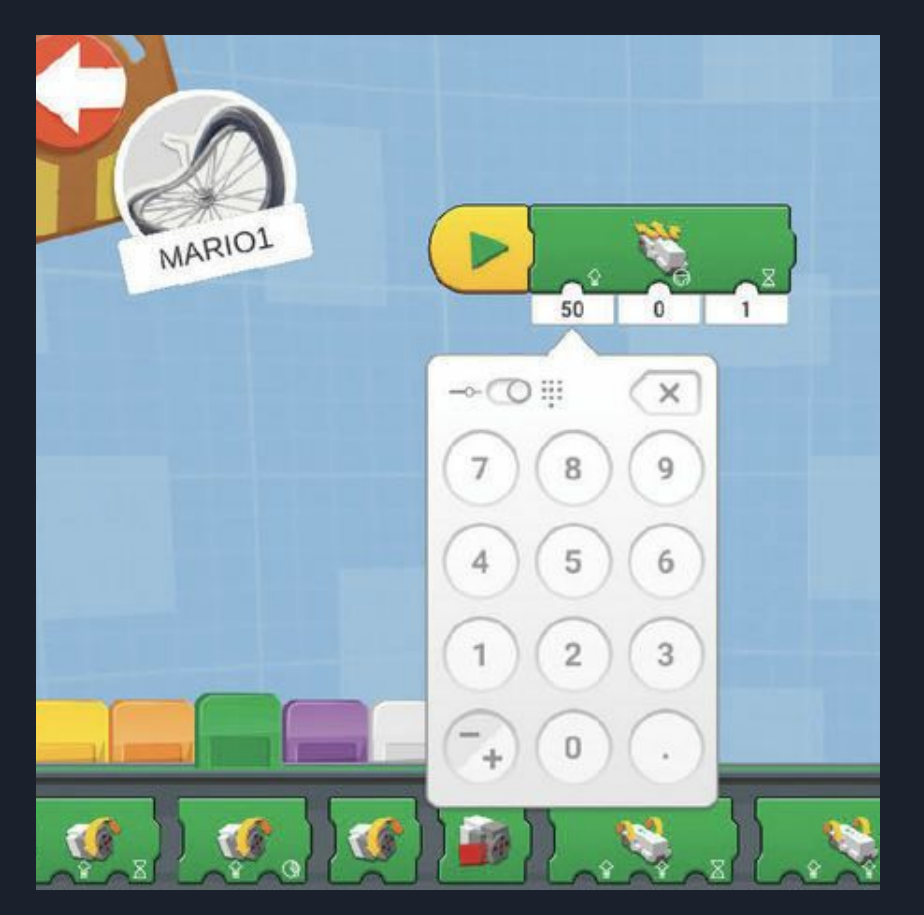

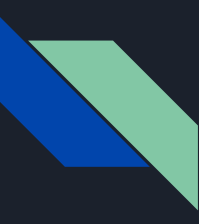

### Understanding Boost Programming

If you want your robot to follow these steps:

- Slowly go straight for 1 second.
- Slowly spin in place for 1 second.
- Slowly go straight for 1 second.

How LEGO Boost writes it:

- Move at speed 20 with steering at 0 for 1 second.
- Move at speed 20 with steering at 100 for 1 second.
- Move at speed 20 with steering at 0 for 1 second.

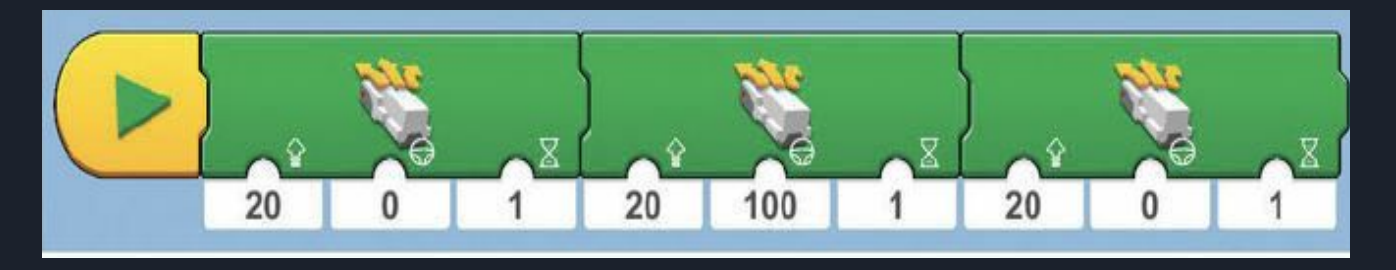

# Create this program for your robot.

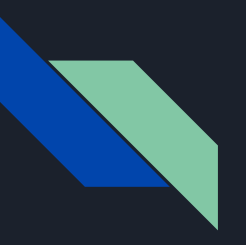

# The End